# STUDENT DATABASE

Contact Us

| Login Here        | Nearty                        |
|-------------------|-------------------------------|
| L Select Role     | Aashram Sh<br>Maharashtra     |
| Lusername         | Various Sports Depa           |
| Password          | need to inve                  |
| 9312 <sup>0</sup> | quality of e                  |
| Reload Captcha    | database p                    |
| 🚵 Enter Captcha   | teachers, p                   |
| Login Reset       | The Highest I<br>harmony with |
|                   | s                             |

School Education and Sports Department

Government of Maharashtra

Nearly 2.25 Crore students are studying in Government & Local body schools, Aashram Shala, private aided, permanent un-aided & self-financed schools across the Maharashtra state.

Counts

Manual

RIGHT TO EDUCATION

arv Shiksha Abhiyan Education for all

Related GR's

Various Schemes are implemented for the benefit of students by School Education & Sports Department. While implementing these schemes various type of information is frequently collected at School level. Teachers, Headmaster and administrative officers need to invest a lot of time while preparing all the required information & provide it to their administrative offices. For saving this time and utilizing the same in improving the quality of education, Student database application is developed.Various Schemes beneficial for students can be effectively implemented by making use of student database portal. All sort of Student related information will be made available to teachers, parents, and an entire administrative system of school education sports

The Highest Education is that which does not merely give us information, but makes our life in harmony with all existence this education of sympathy.

Rabindranath Tagore.

Change Language: मराठी

Schools Counter 0 0 0 0 0 5

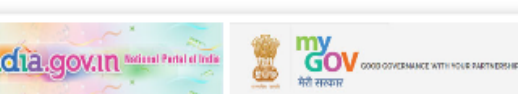

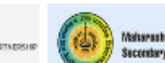

Students Counter

Student Portal

Graph

Maharashtra State Beerd of Secondary & Higher Secondary Education, Pu

000000062

#### Aim – Collection of 2.25 crores Student information from all over Maharashtra on central portal.

Goal -Processing Students data online for generation of report cards, various report generations.

#### URL – https://education.maharashtra.gov.in Click on Student

OR

https://Rte25admission.maharashtra. gov.in/stud\_db

Methods -Online data entry 1) Internet Explorer version 9 and above Google Chrome Mozilla Through Excel Sheet 2) Microsoft Excel 2005, 2007, 2010 Using Smart Phone or TAB with net 3)connectivity

Preparations –
1) Collection of information from Students.
2) Preparing sheets from general register to facilitate data entry.

Must do before starting the data entry Head master to

1) Login with udise code and default password

Change password

- 3) Enter school details Name , mobile number, date of birth.
- 4) Create divisions per standard
  - Create class teacher users
  - Assign divisions to class teachers

(5)

6)

Changing of password and Confirming School Details is mandatory on first time logging in.

| Udise 27250100401 Old password                                                                                                    |
|----------------------------------------------------------------------------------------------------|
| New password Retype New Password                                                                                                    |
| Change Password Close                                                                                                    |
| <ul> <li>* Minimum Length of New Password should be 8 characters.</li> <li>* Maximum Length of New Password can be 15 characters.</li> <li>* New Password must contain 1 number, 1 lowercase character and 1<br/>Uppercase character.</li> </ul> |

#### Student Entry Excel Data Master Maintenance Reports Quick Help Logout SE Management Type: Permanent Unaided School Type: Co-Education Co-Education Co-Educa

Role: Head Master

STUDENT PORTAL

#### **Principal Details**

Board: CBSE

Udise: 27251400108

School Details

School Details

| Principal's Name: | Joshi<br>Last Name *                        | Devika<br>First Name *                    | Vinayak<br>Middle Name |
|-------------------|---------------------------------------------|-------------------------------------------|------------------------|
|                   | जोशी                                        | देविका                                    | विनायक                 |
|                   | आडनाव                                       | प्रथम नाव                                 | वडिलांचे नाव           |
| Contact Details:  | joshidevika@gmail.com<br>School E-mail Id * | 020 25282813 STD-<br>Code School Landline |                        |
|                   | 8446028872<br>Principal's Mobile Number *   | 01/01/1960<br>Principal's Date of Birth * |                        |

Save

School Name: D A V Public School

Note: Principal's Mobile Number and Principal's Date of Birth are required for password maintenance.

If Head master forgets the password. Select Forget password link, enter birth date for verification. If found correct, system will send new password to headmaster's mobile.

| Udise: 27250  | 501821        |                         |                         | School Na               | me: Sant Tukara          | m Vidyalaya          |                |            | Rol         | e: Head | d Master                                         |
|---------------|---------------|-------------------------|-------------------------|-------------------------|--------------------------|----------------------|----------------|------------|-------------|---------|--------------------------------------------------|
| School Deta   | ils Stud      | dent Entry <del>v</del> | Excel Data <del>v</del> | Master                  | Maintenance <del>v</del> | Reports <del>、</del> | Quick Help     | Logout     |             |         |                                                  |
| Kavi          | Quick He      | elp                     |                         | Division<br>Assign Clas | ss Teacher               | Commo                | only Used Ke   | y Words    |             |         |                                                  |
| Assigning     | divisions to  | standards               | Note                    | : According             | To School Catego         | ry Standard is       | From 12th Star | ndard(HSC) | To 6th Stan | dard.   | Create at least                                  |
| Standard      | 11th Standa   | rd 🗸                    | Stream                  | Select Str              | ream 🗸 🚺                 | Division             | Media          | um Sele    | ect Medium  | ~       | create at reast                                  |
| Board         | Select Boa    | ard 🗸                   | Management              | Select Ma               | nagement 🗸               | Strength             |                |            |             |         |                                                  |
|               |               |                         |                         |                         |                          |                      | Reset          |            |             | Add     | standard. (Per                                   |
| Note : To U   | pdate or Dele | ete The Divisio         | n Click on Stanc        | lard of The Fo          | ollowing Table.          |                      |                |            |             |         | stream for 11 <sup>th</sup> & 12 <sup>th</sup> ) |
| Standard      |               | Stream                  | Division                |                         | Medium                   | Board                | Manager        | ment       | Strength    | ^       | ,                                                |
| 11th Standard | k             | Arts                    | А                       |                         | Marathi                  | State Boa            | rd Pvt. Aid    | ed         | 80          |         | Enter e etral                                    |
| 11th Standard | k             | Commerce                | А                       |                         | Marathi                  | State Boa            | rd Pvt. Aid    | ed         | 30          | $\sim$  | Enter actual                                     |
|               |               |                         |                         |                         |                          |                      |                |            |             |         | names for<br>divisions.                          |

| Udise: 27250501        | 1821           | ŝ             | School Na           | me: Sant Tukara   | am Vidyalaya         | Role: Head Master |        |                             |
|------------------------|----------------|---------------|---------------------|-------------------|----------------------|-------------------|--------|-----------------------------|
| School Details         | Student Entry- | Excel Data    | Master <del>↓</del> | Maintenance       | Reports <del>、</del> | Quick Help        | Logout |                             |
|                        |                |               |                     | Create Teacher Us | ser t                |                   |        |                             |
| Teecher News           |                |               |                     | View Teacher Use  | rs                   |                   |        |                             |
|                        |                |               | Add Ne              | w Teacher         |                      |                   |        | Enter                       |
| Teacher Name           | Last N         | lame *        |                     | First Name *      |                      | Middle Nam        | e *    | teacher's<br>mobile         |
| Sevaarth / shalaarth i | d              |               |                     | Designation       |                      |                   |        | number                      |
| Office                 |                |               |                     | Email ID          |                      |                   |        | correctly for<br>all system |
| Mobile number *        |                |               |                     |                   |                      |                   |        | communicat                  |
| Standard               | Se             | lect Standard | •                   | Division          |                      |                   | •      | ions.                       |
|                        |                |               | Register            | Reset             |                      |                   |        |                             |

If teacher forgets the password, head master can reset teacher's password with Maintenance -> view teacher, select teacher id for vie and reset password. New password will be communicated to teacher's mobile.

| Udise: 2    | 272505                                                                                                    | 01821                |          |                        |                 | School   | Name:               |                     |                |              | Role: | Head Ma | aster  |  |  |
|-------------|----------------------------------------------------------------------------------------------------|----------------------|----------|------------------------|-----------------|----------|---------------------|---------------------|----------------|--------------|-------|---------|--------|--|--|
| School      | Details                                                                                                    | Student Entry        | - Ex     | kcel Data <del>v</del> | Master          | Mainten  | ance <del>v</del> R | eports <del>+</del> | Quick Help     | Logout       |       |         |        |  |  |
| Ass<br>Star | Assigning class teacher          Standard       11th Standard       Stream       -       Assign Class Teacher       -       Steacher       -       Steacher       -       Assign |                      |          |                        |                 |          |                     |                     |                |              |       |         | gn     |  |  |
| Assigning   | g class                                                                                                    | teacher              |          |                        |                 |          |                     |                     |                |              |       |         |        |  |  |
| Standard    | 11th S                                                                                                    | tandard 🗸            | Stream   | Select                 | Stream 🗸        | Division | Select D            | ivision 🕚           | Teacher        | Select teach | ier   | ~       | Assign |  |  |
|             |                                                                                                    | List of Assigned Cla | iss Tead | cher to Resp           | ective Divisior | 1        |                     |                     |                |              | ^     |         |        |  |  |
|             |                                                                                                    | Standard             |          | Division               |                 | Teacher  | ' ID                | Teacher             | Name           |              |       |         |        |  |  |
|             |                                                                                                    | 11th Standard        |          | А                      |                 | 272505   | 501821003           | Gaikwad             | d Pallavi Bala | saheb        |       |         |        |  |  |
|             | 12th Standard(HSC) A 27250501821004 Kardile Vandana Hiraman                                                                                                    |                      |          |                        |                 |          |                     | aman                |                |              |       |         |        |  |  |
|             |                                                                                                    | 12th Standard(HS     | SC)      | А                      |                 | 272505   | 501821005           | Deshmu              | ıkh Sunita Ba  | liram        | ~     |         |        |  |  |
|             |                                                                                                    |                      |          |                        |                 |          |                     |                     |                |              |       |         |        |  |  |

#### More than one standards & divisions can be assigned to one teacher.

Personal S Home

Student Entry

| Nev                        | v Student Details   |       | Regular Add                 | ress | Birth Details                  | Disability  |               |
|----------------------------|---------------------|-------|-----------------------------|------|--------------------------------|-------------|---------------|
|                            | Persor              | nal D | etails                      |      |                                | ^           | Check age     |
| Student Name               | First Name          | e -   | Middle Name                 | *    | Last Name                      |             |               |
| विद्यार्थ्याचे नाव         | पहिले नाव           |       | मधले नाव                    |      | आडनाव                          |             | rule in       |
| Mother's Name              | First Name *        | e     | Middle Name                 |      | Last Name                      |             | reports for   |
| आईचे नाव                   | पहिले नाव           |       | मधले नाव                    |      | आडनाव                          |             | standard      |
| UID                        | UID UID UID         |       | EID                         |      | EID                            |             | validation.   |
| Blood group*               | Not Available       |       | Gender*                     |      | OmaleOFemaleOTransge           | nder        |               |
| Birth Date*                | (DD-MM-YYYY)        |       | Standard *                  |      | Select Standard                | Help        | Enter family  |
| Stream*                    | Select stream 🔽     |       | Division*                   |      | Select Division                |             | income.       |
| Medium*                    | Select Medium 🔽     |       | Semi-English                |      | OyesONo                        |             |               |
| Date of Admission*         | (DD-MM-YYYY)        |       | Initial Admission Standard* |      | Select Standard 🗸              |             | If Caste not  |
| General Reg. No.*          | Enter Gen. Reg. No. |       | Is RTE 25% Quota Admiss     | ion* | ○ Yes ○ No                     |             | listed select |
| Is Student CWSN (Disable)? | OyesONo             |       | Religion*                   |      | Select Religion                |             | Others and    |
| Category*                  | Select Category     |       | Caste*                      |      | Select Caste                   |             | enter caste   |
| Previous Year Standard*    | Select Standard 🔽   |       |                             |      |                                |             | in the text   |
| Annual family income(Rs.)* | Income Rs.          |       | Parents below poverty line  | *    | ○ Yes ○ No                     |             | box.          |
| Staying in Hostel?         | Oyes®No             |       | Student Attendance in Sch   | lool | ●Regular○Absent for mo<br>days | ore than 30 | <b>~</b>      |

Student ID – 1) Unique number assigned to every STUDENT. Created by Admission year (in the 2) school entering data) + udise code + serial number. 4+11+4 = 19 digits Same Id to be used after transfer to 3) other school. Same ID to be used for Education (4)processes.

#### Udise: 27250501821 School Name: Sant Tukaram Vidyalaya Board: State Board Medium: English Role:Head Master **Personal** \$ Home Regular Address Birth Details Disability Current Address Street Name Land Mark House Number Enter Value Enter Value Enter Value Enter Value Enter Value Post<sup>\*</sup> Select Post Locality Pin code State\* Maharashtr District\* -- Select --Taluka' Select Talu Village/At Select Villa . Habitation/Muhalla Select Wasti • Check Address Location Latitude Lonaitude Is Permanat Address Same As Current Yes No Address? Permanent Address Street Land Mark House Number Enter Value Enter Value Enter Value Name Locality Enter Value Pin code\* Enter Value Post\* Select Post State Select State District\* Select Distric Taluka Select Taluka Village/At\* Select Villag∈ . Habitation/Muhalla Select Wasti • Check Address

This page uses the Google Maps API to find out accurate geographical coordinates (latitude and longitude) for any place on Earth. It provides two ways to search, either by moving around the map and zooming in, or by typing an address if the place is unknown. The default location and address is before selected. Find coordinates by moving around the map1. Drag and drop the map to broad location. 2. Zoom in for greater accuracy. 3. Drag and drop the marker to pinpoint the place. The coordinates are refreshed at the end of each move. Find coordinates using the name and/or address of the place. Submit the full location : number, street, city, country. For big cities and famous places, the country is optional.

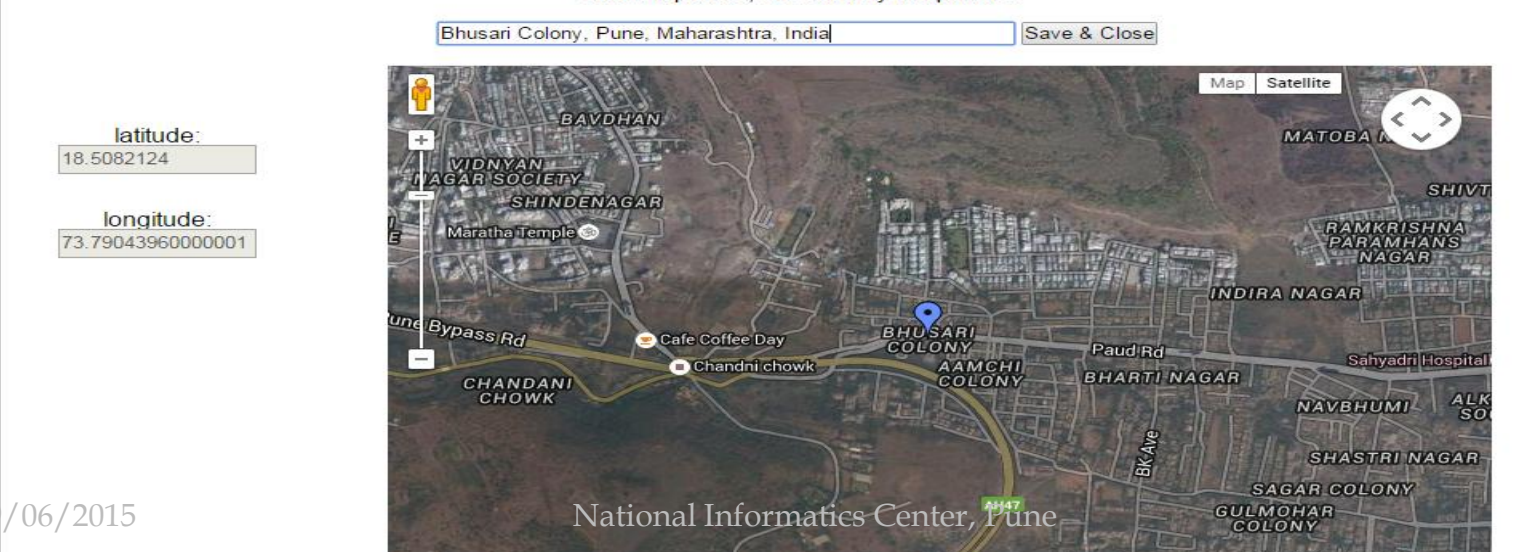

| S                | JTC                | JDENT                               | ' <b>P(</b>       | <b>DR</b>       | TA              | L                |
|------------------|--------------------|-------------------------------------|-------------------|-----------------|-----------------|------------------|
| Udise: 272505018 | 321 <b>S</b>       | chool Name: Sant Tukaram Vidyalaya  | Boar              | d: State Board  | Medium: English | Role:Head Master |
| L Personal       | Home               |                                     | Regular           | Address         | Birth Details   | Disability       |
|                  | Birth Date*        | (DD-MM-YYYY)                        | Birth Place*      | Enter Value     |                 |                  |
|                  | Birth Unique ID    | Enter Value                         | Country           | India           | •               |                  |
|                  | State*             | Select State                        | District*         | Select District | •               |                  |
|                  | Taluka*            | select taluka                       | Village/At*       | Select Village  |                 |                  |
|                  |                    |                                     |                   |                 |                 |                  |
| Udise: 272505018 | 321 \$             | School Name: Sant Tukaram Vidyalaya | Boar              | rd: State Board | Medium: English | Role:Head Master |
| L Personal       | Home               |                                     | Regular           | Address         | Birth Details   | Disability       |
| 1000             | Disability*        | Permanent O Temporary               |                   |                 |                 |                  |
|                  | Type*              | Select Type 👻                       | Percentage(%)*    | %               |                 |                  |
|                  | Certificate No*    | Certificate No                      | Certificate Date* | (DD-MM-Y        | YYY)            |                  |
|                  | Issuing Authority* | Authority                           |                   |                 |                 |                  |
| 29/06/2015       | CWSN facilities*   | Select CWSN  National Informa       | itics Center,     | Pune            |                 |                  |

#### 15

#### FAMILY

Save

29/06/2015

| Sr. No.       | Relationship           | Name                           | Mobile Number        | Edit Data |
|---------------|------------------------|--------------------------------|----------------------|-----------|
| 1             | Mother                 | Sarika Sandeep Dagade          |                      | Edit      |
| Relationship* | Fath                   | er                             | Not Know             | wn        |
| Status        | Aliv                   | e 🔘 Not Alive                  |                      |           |
| Name          | First Nar<br>First Nan | ne Middle Nam<br>Ne Middle Nam | Last Nar<br>Last Nar | ne<br>1e  |
| Mobile Numb   | er In india            | Out of Country O Yes C         | No                   |           |

Entry of Mother & Father is compulsory.

For sibling, if studying enter udise code of his school else select reason for not studying.

#### BANK DETAILS

| Sector Ma        | Assessment Hald on New  |              | Deleting MR | n second    | Assessed Number |  |
|------------------|-------------------------|--------------|-------------|-------------|-----------------|--|
| renal No         | TNO ACCOUNT HONDER Name |              |             | n student   | Account Number  |  |
| lo Data Avaialal | ble                     |              |             |             |                 |  |
|                  |                         |              |             |             |                 |  |
| Account noide    | r relation              | Mother       |             |             |                 |  |
| Mother Acco      | unt holder name         | Sarika       |             | Sandeep     | Dagade          |  |
| Bank Name        |                         | Select Bank- |             | Branch Name | Select Branch 👻 |  |
| IESC             |                         | Enter Value  |             | Account No  | Enter Value     |  |

Enter at least one account detail. Maintain Xerox of passbook page. In future it will be used for transferring funds to student.

|                      | STI                           | UI         | DE                    | $\mathbb{N}$   | $\Gamma$             |                   | $\mathbb{R}$    | T                     | $\mathbf{A}$ | L                                              |
|----------------------|-------------------------------|------------|-----------------------|----------------|----------------------|-------------------|-----------------|-----------------------|--------------|------------------------------------------------|
| Udise: 27250         | 501821                        | S          | chool Nam             | e: Sant Tukara | am Vidyalaya         |                   |                 | Role: He              | ad Maste     | ər                                             |
| School Details       | Student Entry                 | Excel Data | Master <del>↓</del>   | Maintenance    | Reports <del>↓</del> | Quick Help        | Logout          |                       |              |                                                |
| Select S<br>Standard | tar<br>Update Student Details | ails ★     | ~                     |                |                      | Division          | Selec           | t Division 🗸          |              | Go                                             |
| Select Standa        | rd and Division               |            |                       |                |                      |                   |                 |                       |              |                                                |
| Standard             | 6th Standard                  | ~          |                       | I              | Division             | Select Divisior   | ~               | Go                    |              | Either Select                                  |
| Show 10 🔽 e          | ntries                        |            |                       |                |                      | Searc             | h:              |                       |              | Student by                                     |
|                      |                               |            | Existing              | Student List   |                      |                   |                 |                       |              | selecting                                      |
| Data<br>Source       | Student ID                    | 🔶 Stu      | dent Name             | 🛊 Gender 🔷     | DOB                  | ♦ Verific<br>Stat | ation 🔶 V<br>us | ïew Student<br>Data ∳ |              | division or                                    |
| Online               | 201527251400108000            | 1 Test Tes | st Test               | Male           | 11-06-2003           | Not Ve            | rified          | View                  | 18           | enter student                                  |
| Showing 1 to 1       | of 1 entries                  |            |                       |                | First                | Previous          | 1 N             | ext Last              | ~            | id.                                            |
|                      | 2005 C                        | Enter Stud | Existi<br>ent ID<br>D | ng Students    |                      |                   |                 |                       |              | Update<br>information a<br>per<br>requirement. |

n as

| dise: 2725050                                                                              | 01821                                                                                                    |                                                                                                    | School Nar                                                               | ne: Sant Tuka                                                 | ram Vidyalaya                 | a                   |                            | Role: He           | ad Master                                                         |
|--------------------------------------------------------------------------------------------|----------------------------------------------------------------------------------------------------|----------------------------------------------------------------------------------------------------|--------------------------------------------------------------------------|---------------------------------------------------------------|-------------------------------|---------------------|----------------------------|--------------------|-------------------------------------------------------------------|
| School Details                                                                             | Student Entry                                                                                                    | Excel Data                                                                                           | Master <del>↓</del>                                                      | Maintenance                                                   | Reports <b>→</b>              | Quick Help          | Logout                     |                    |                                                                   |
| Select Sta                                                                                 | New Student Details                                                                                                    | 5                                                                                                    |                                                                          |                                                               |                               |                     |                            |                    |                                                                   |
| Standard                                                                                   | Update Student Det                                                                                                    | ails                                                                                                 | ~                                                                        |                                                               |                               | Division            | Select                     | t Division 🗸       | Go                                                                |
| Show 10                                                                                    | Verify Student Perso                                                                                                    | onal Details                                                                                         | $\star$                                                                  |                                                               |                               |                     |                            | Search:            |                                                                   |
|                                                                                            | Verify Student Fami                                                                                                    | ly Details                                                                                           | $\mathbf{\mathbf{x}}$                                                    | Existing S                                                    | tudent Lis                    | t                   |                            |                    |                                                                   |
| Select Stand                                                                               | ard and Division                                                                                                    |                                                                                                    |                                                                          |                                                               |                               |                     |                            |                    |                                                                   |
| Standard                                                                                   | 6th Standard                                                                                                    | ~                                                                                                    | ]                                                                        | Divi                                                          | ision A                       | >                   |                            | GO                 | Verify after all                                                  |
| Note:<br>* For Changii<br>* When Data<br>"data not fille<br>* Click on "Ve<br>* Update Cas | ng/updating the data of<br>of all the students of th<br>d properly" then you wi<br>erify" Button to Verify al<br>ste & Marathi text Name | student click or<br>e selected stan<br>II see "Verify All<br>I students of the<br>e for all students | n "view".<br>dard and Divis<br>□ □? button at<br>class.<br>clasa uploade | sion is Properly En<br>the bottom of the<br>ed through Excel. | tered (i.e the "Ve<br>screen. | erification Status  | " not having s             | ingle entry of     | correctly.<br>System will<br>display error if<br>value not valid. |
|                                                                                            |                                                                                                    |                                                                                                    | Verificat                                                                | ion Student L                                                 | ist                           |                     |                            | /                  | For Excel data                                                    |
| Data<br>Source                                                                             | Student ID                                                                                                    | \$ Si                                                                                                | tudent Name                                                              | 🔷 Gender 🖨                                                    | DOB                           | ♦ Verifica<br>Statu | tion <sub>♦</sub> Vie<br>s | ew Student<br>Data | entry caste will not<br>be filled                                 |
| Online                                                                                     | 20152725140010800                                                                                                    | 01 Test T                                                                                            | est Test                                                                 | Male                                                          | 11-06-2003                    | Not Ver             | ified                      | VIEW               |                                                                   |
| Showing 1 to 1                                                                             | of 1 entries                                                                                                    |                                                                                                    |                                                                          |                                                               | First                         | Previous            | 1 Ne                       | xt Last            | After verification<br>update / delete is<br>not allowed.          |

Excel data entry – 1) Download excel sheet per standard per division. Along with excel sheet readme.txt file will get downloaded. Read the file for more information about setting up excel for running macros. 2) Enter data in excel sheet. Only personal information collected through Excel. Caste details not captured. 3) Upload excel sheet.

#### **Problems** in System

(Operational Problem)-

 Check Documents like manual , FAQ, Presentation available on web site.
 Contact Education Department Officers mentioned in Contacts on web site.

Contact Help Desk.
 Enter feedback in system.
 Write mail to email address given in contacts in web site.

#### **Problems** in System

(Not Accessible)-

**Contact Education Department Officers** mentioned in Contacts on web site. Contact Help Desk. 2) Write mail to email address 3) DCOadmin@maharashtra.gov.in Mention District name, Service Provider & IP address (what is my ip address in browser url). Attach image by taking print screen of error.

# Thank You.